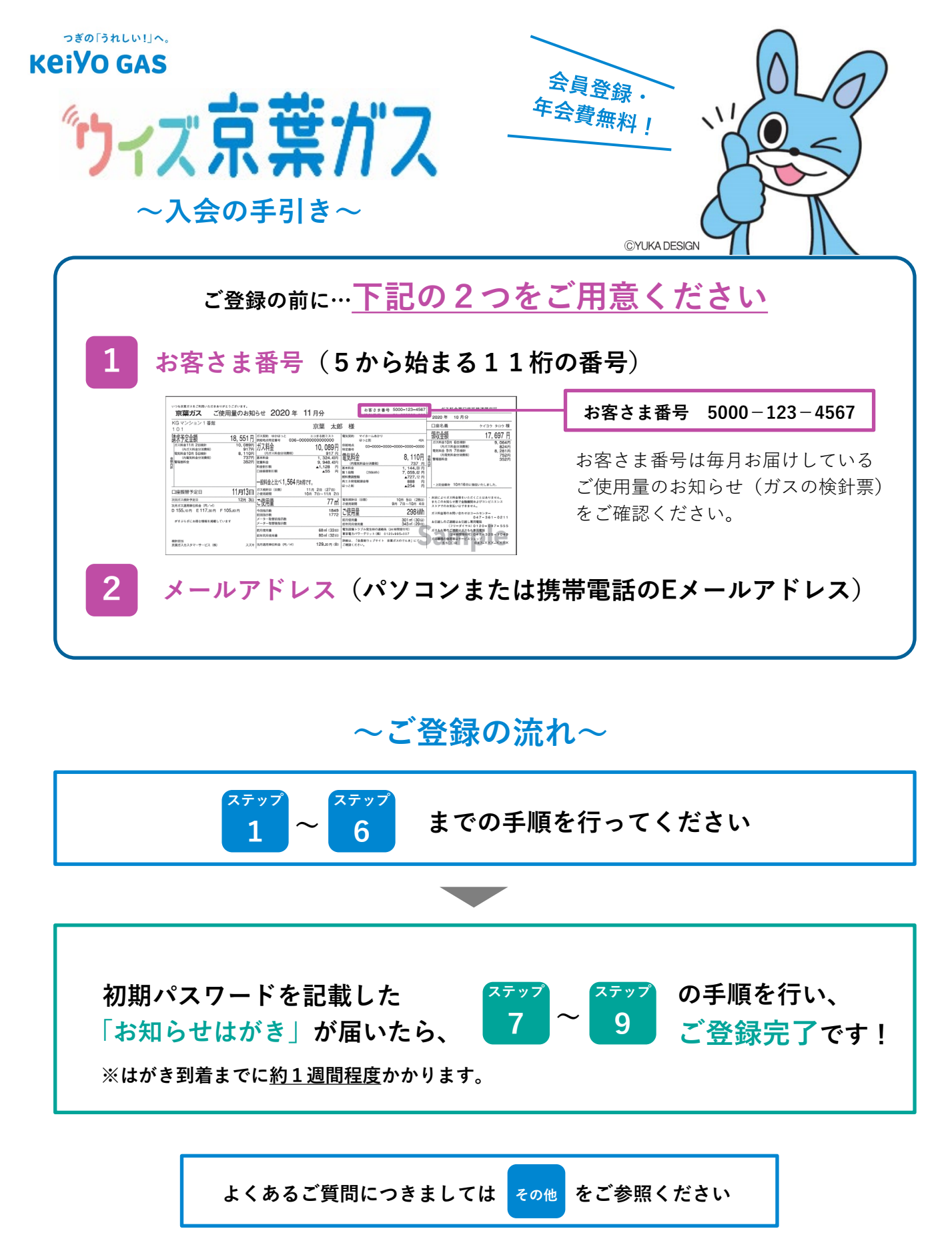

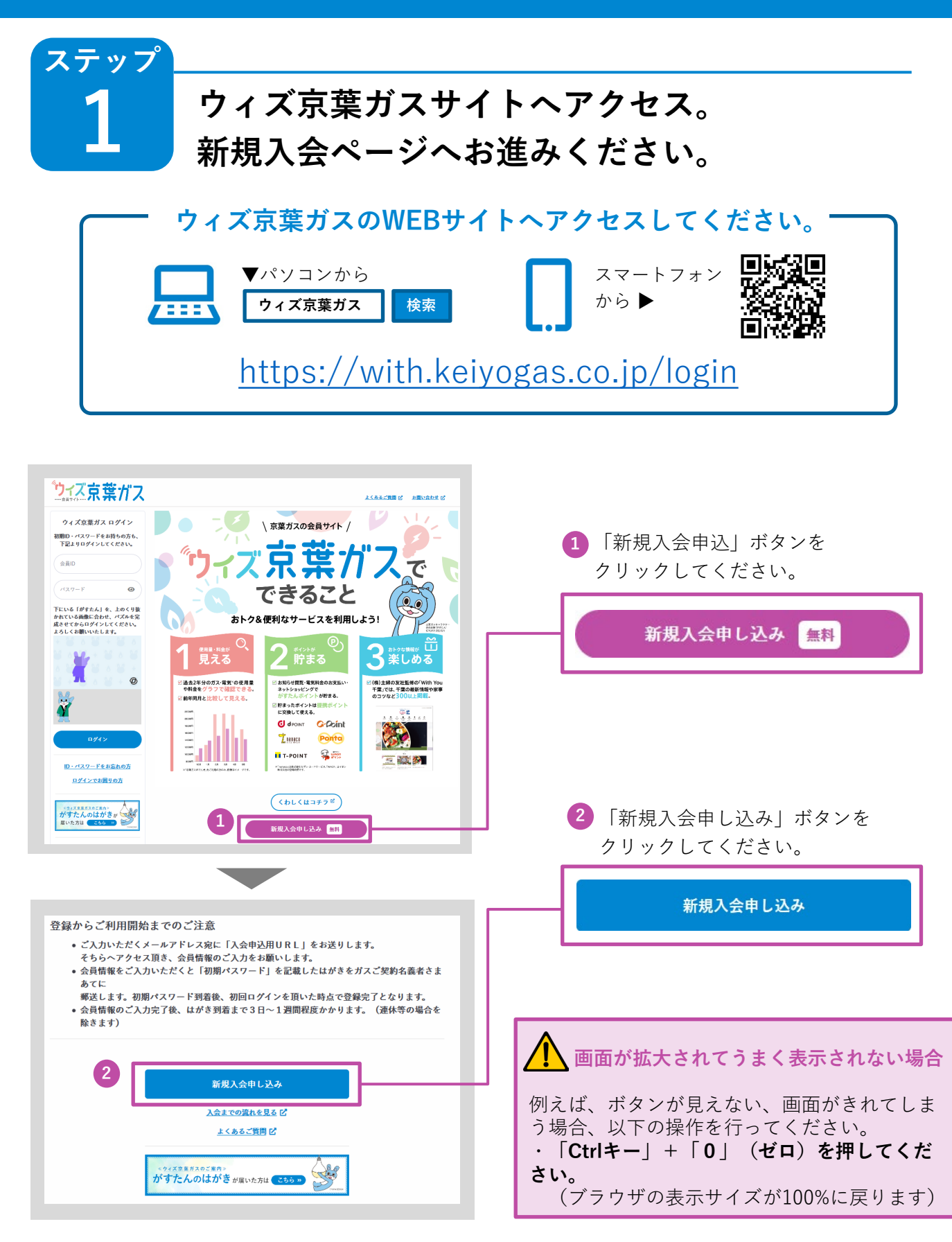

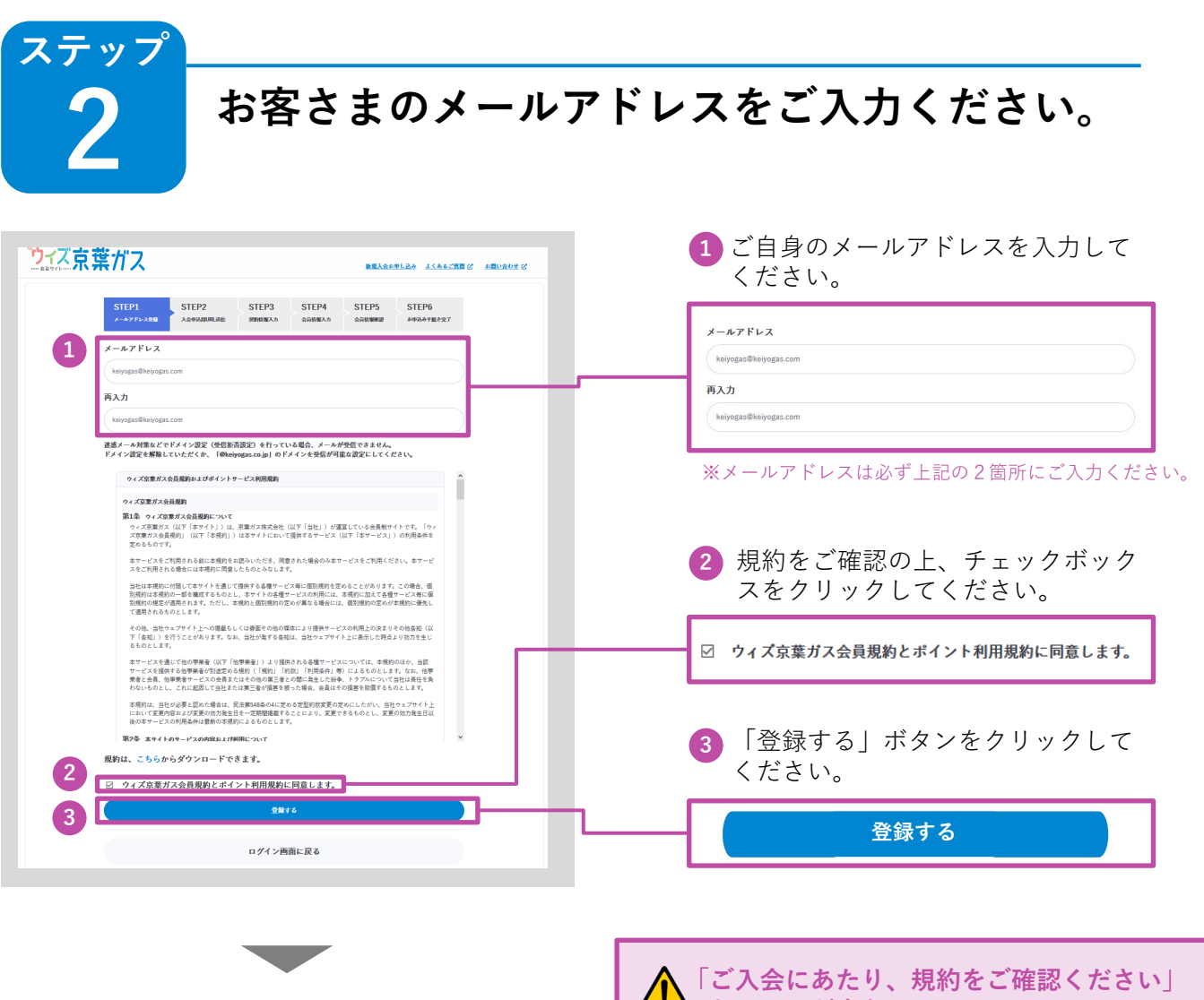

| 「ズ京葉力                                    | ゚ス                                  | 新規入会お申し                                             | 225 2555211111 (2 2011)1201 (2 |  |  |  |  |  |
|------------------------------------------|-------------------------------------|-----------------------------------------------------|--------------------------------|--|--|--|--|--|
| STEP1<br>メールアドレス登録                       | STEP2<br>入会中设用URL就信 STEP3<br>契約結業入力 | STEP4         STEP5           会員售報点力         会員售報確認 | STEP6                          |  |  |  |  |  |
| 入力していただい<br>メールの内容を                      | たメールアドレスへ、入会申し<br>確認いただき、次のステップへ    | 込みのご案内メールを送信し<br>お進みください。                           | ました。                           |  |  |  |  |  |
|                                          | ウィズ京薬                               | ガス トップ                                              |                                |  |  |  |  |  |
|                                          |                                     |                                                     |                                |  |  |  |  |  |
| 1 で入力いただいたメールアドレスに                       |                                     |                                                     |                                |  |  |  |  |  |
| 「入会申込用URL」を記載したメールが                      |                                     |                                                     |                                |  |  |  |  |  |
| 区店されよ9。メールに記載のURLをク<br>リックトア登録佐業を結けてください |                                     |                                                     |                                |  |  |  |  |  |
| ///                                      |                                     |                                                     |                                |  |  |  |  |  |

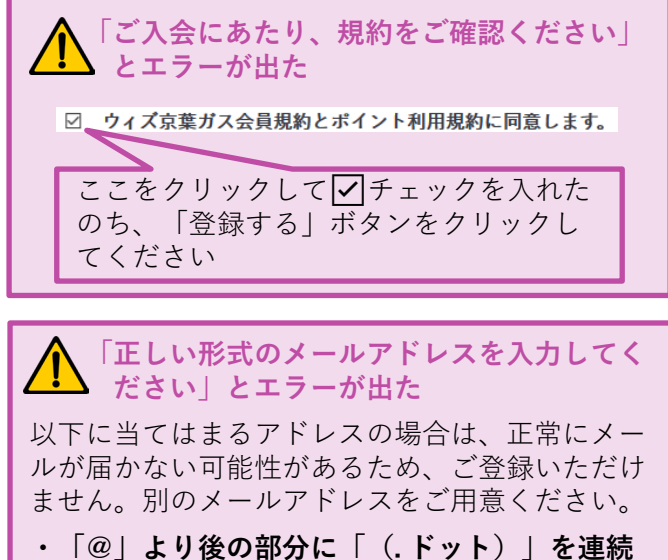

- ・「@」より後の部分に「(. トット)」を連続 使用している ・「@」の直後が「(. ドット)」
- ・アドレスの最後が「. (ドット)」

#### ステップ ステップ2で入力したメールアドレスに届く 「入会申込用URLメール」をご確認ください。 🚹 「【ウィズ京葉ガス】入会申込用URLの ご登録いただいたメールアドレスに お知らせ」という件名のメールが届いたら 以下のようなメールをお送りします。 メールを開き、本文に記載されている入会 申込用URLをクリックしてください。 [メール画面] ※クリック後、30分以内に登録を完了させてください。 <sup>┩</sup><sup>図</sup>【ウィズ京葉ガス】入会申込用URLのお知らせ 差出人(From): info@keiyogas.co.jp フトレス団に追加 詳細を隠す 日時: 2021/09/02 18:22:12 <u>アドレス帳|15皇加</u> 全てのヘッダーを見る。画像を表示する。常にこの差出人からの画像を表示する。 ウィズ京葉ガスをご利用いただき、まことにありがとうございます。 このメールは、自動送信さ せていただいております。

ご利用にあたり、入会申込の登録手続きが必要となります。以下のURLにアクセスして画面 の指示に従い、2021年09月05日18時22分までに登録手続きを完了させてください。それ以降 は入会申込用URLが「無効になります。再度、メールアドレス登録とりお願いとすす。なお、登 録手後きがバニネを検問け、生前1200、翌日生前0200キでです。13合申込用UPL https://with.ketvogas.co.jp/register/info?confirmation\_token=95b08ecf-5e10-4db7-9a72cf460954090

※本メールは送信専用です。ご返信いただいても対応いたしかねますので予めご了承下さい。

- ▲ メールが届かない場合、以下をご確認 ください。
   ■メール受信制限が設定されていませんか? お使いのメール設定にて「@keiyogas.co.jp」 の受信許可設定を行ってください。その後もう 一度、最初からお手続きをお願いします。
- ■正しくメールアドレスは入力しましたか? メールアドレスをご確認いただき、その後もう 一度、最初からお手続きをお願いします。

#### URLを押しても先に進まない場合

URLをコピーし、ブラウザのアドレスバーに 貼り付けしてから「Enterキー」を押してくだ さい。

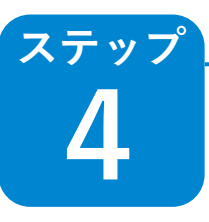

#### お客さま番号をご入力ください。

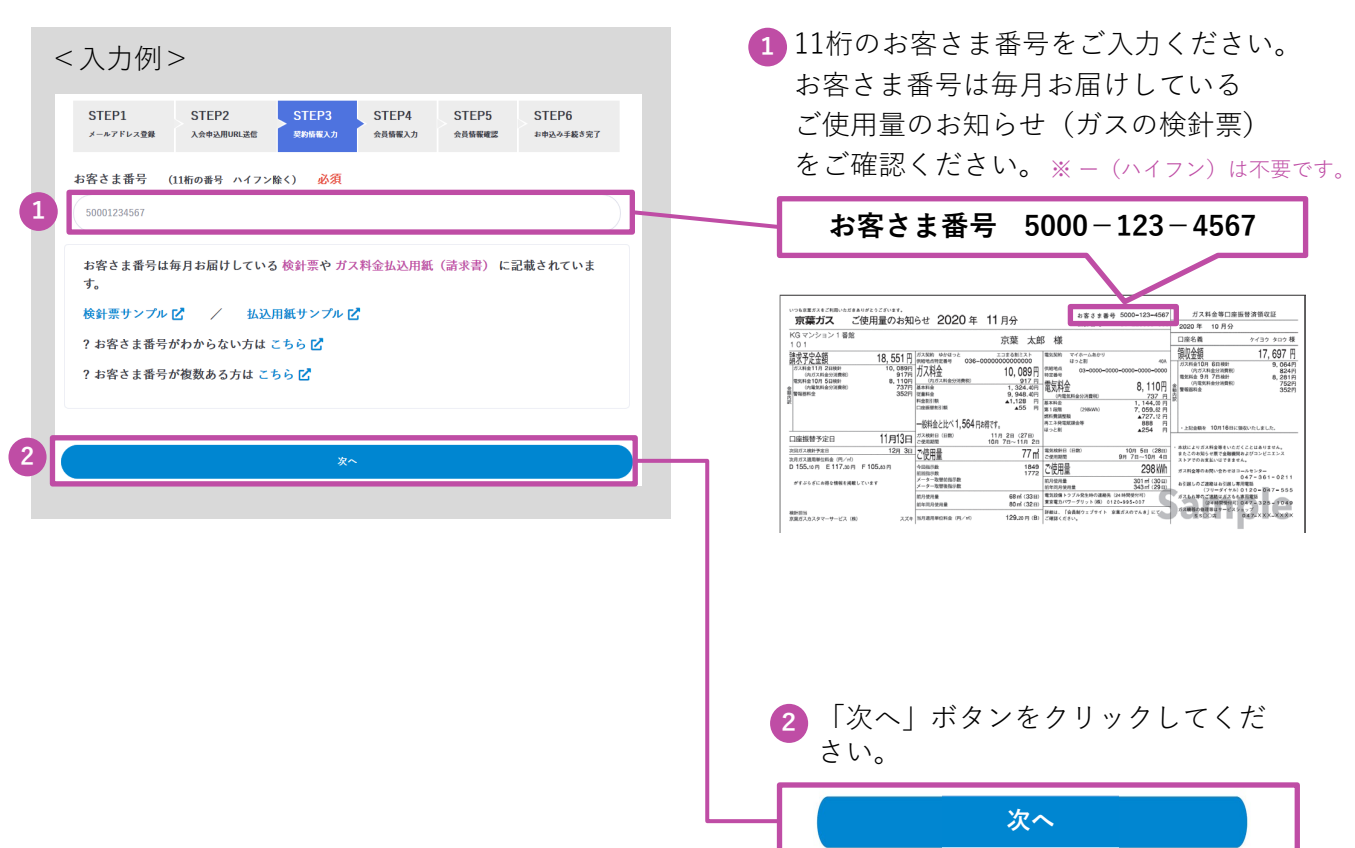

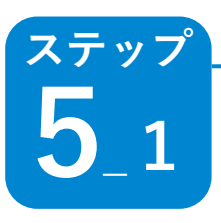

## 会員情報をご入力ください。

| ς.    | 入力例>                                                                                                    |
|-------|----------------------------------------------------------------------------------------------------|
|       | STEP1         STEP2         STEP3         STEP4         STEP5         STEP6           メールアドレス登録         入会中公用URL适应         契約(相入力)         会員情報電辺         登録例写                             |
| á     | <b>必須</b> は必須項目となります。                                                                                                    |
| 1     | 希望の会員ID <mark>必須</mark>                                                                                                    |
|       | kelyo123456gas                                                                                                    |
| _     | メールアドレス 必須                                                                                                    |
|       | denryoku@kelyogas.co.jp                                                                                                    |
| 4     | お名前 必須                                                                                                    |
| (     | 京業大郎                                                                                                    |
|       | <ul> <li>● 自宅 (携帯電話 047 123 4567</li> <li>会員D /パスワード忘れ時の質問・答え 必須</li> <li>質問:好きな食べ物</li> <li>(好きな食べ物</li> </ul>                                                                            |
|       | 「預問」と「答え」の登録に関するご注意<br>「預問」と「答え」は第三者から推測されにくく、ご自身にしか分からない内容でご登録してください。<br>「預問」と「答え」は第三者に放えないでください。<br>ご登録する内容は「正確に」「お忘れにならないように」ご注意ください。<br>「預問」例<br>毎週の旧姓、カラオケで必ず取う曲、子供の頃のあだ名、応提しているチームなど |
| 7     | ドイントが貯まるご質問 ポイントサービス対象 20ポイント 未回答場合を除く                                                                                                    |
| - 4   | 生別(ウィズ京葉ガスを主に利用する方)                                                                                                    |
|       |                                                                                                    |
|       | 男性 ステップ5_2へつづく 。                                                                                                    |
|       | 月性 ステップ5_2へつづく 。<br>ドイントが貯まるご質問 ポイントサービス対象 20ポイント 未回答場合を除く                                                                                                    |
| 10 21 | 男性 ステップ5_2へつづく 。<br>ドイントが貯まるご質問 ポイントサービス対象 20ポイント 未回答場合を除く<br>とまれた年(ウィズ京葉ガスを主に利用する方)                                                                                                    |

 ご希望の会員IDを半角英数字6文字 以上20文字以内でご入力ください。
 ※記号はご使用できません。

ステップ2でご入力いただいたメール - アドレスが入力されていることをご確 認ください。

- 2 お客さまのお名前を全角でご入力くだ さい。
- ③ 「自宅」または「携帯」をチェックした あとに、電話番号をご入力ください。
- 4 会員ID/パスワードを忘れた場合など、 ご本人であることを確認するために使用 する「質問」と「答え」をご入力ください。 ※第3者から判別されにくく、ご本人にしかわからない 内容をおすすめします。

## ステップ 5\_2 **会員情報をご入力ください。**

| <入力例>                                                                                                    | 5 「ポイントが貯まるご質問」へのご回答                                                                                                    |
|----------------------------------------------------------------------------------------------------|----------------------------------------------------------------------------------------------------|
| 会員 $D/X$ スワード窓れ時の質問・答え 必須<br>質問: 好きな食べ物<br>答え: おにざり<br>「質問」と「察え」の2<br>「質問」と「察え」は第三年に戦えないでください、<br>「質問」を「家人」は第三年に戦えないでください、<br>「質問」時一時に、「おおれにならないように」ご注意ください、<br>「質問」時一時でに、「おおれにならないように」ご注意ください。                                                                                                    | をお願いします(仕恵)。<br>※「性別」「生まれた年」「同居している家族の人数」<br>など6つの質問にお答えいただくと、がすたんポイント<br>が貯まります。<br>この部分にカーソルを合わせてクリック                                                                                                    |
| 3       #       P       #       #       #       #       #       #       #       #       #       #       #       #       #       #       #       #       #       #       #       #       #       #       #       #       #       #       #       #       #       #       #       #       #       #       #       #       #       #       #       #       #       #       #       #       #       #       #       #       #       #       #       #       #       #       #       #       #       #       #       #       #       #       #       #       #       #       #       #       #       #       #       #       #       #       #       #       #       #       #       #       #       #       #       #       #       #       #       #       #       #       #       #       #       #       #       #       #       #       #       #       #       #       #       #       #       #       #       #       #       #       #       #       #       #       #       # | Image: provide control (material data)     Image: provide control data (material data)     Image: provide control data)     Image: provide control data)     Image: provide control data)     Image: provide control data)     Image: provide control data)     Image: provide control data)     Image: provide control data)     Image: provide control data)     Image: provide control data) <t< th=""></t<> |
| <ul> <li>              へう内容を確認する」をクリック後、             エラーが表示され先へ進めない場合、             以下をご確認ください。          </li> <li>             ※赤字でエラー内容が記載されますので、             内容をご確認の上、修正をお願いいたします。         </li> <li>             Ø)               #名前 必須          </li> <li>             #本前         </li> <li>             øず入力してください。         </li> </ul>                                                                                                    | <ul> <li>         必須項目は入力されていますか?         <ul> <li></li></ul></li></ul>                                                                                                    |

## ご入力いただいた内容をご確認ください。

| STEP1<br>メールアドレス登録                      | STEP2<br>入会中込用                               | 2<br>URL送信                                          | STEP3<br>契約情報入:                         | 5 STE                                                          | P4 S<br><sup>記力</sup> 企             | TEP5<br>音情報確認           | STEP6<br>空錄完了       |  |
|-----------------------------------------|----------------------------------------------|-----------------------------------------------------|-----------------------------------------|----------------------------------------------------------------|-------------------------------------|-------------------------|---------------------|--|
| 以下の内容をごす                                | 確認の上、                                        | 「登録する                                               | 」<br>ボタン                                | を押して下さ                                                         | i.                                  |                         |                     |  |
| お客さま番号                                  | 1                                            | 51007154456                                         |                                         |                                                                |                                     |                         |                     |  |
| 希望の会員ID                                 |                                              | keiyo1                                              | 23456gas                                |                                                                |                                     |                         |                     |  |
| メールアドレス                                 | ζ                                            | denryo                                              | oku@keiyo                               | ogas.co.jp                                                     |                                     |                         |                     |  |
| お名前                                     |                                              | 京葉太                                                 | 郎                                       |                                                                |                                     |                         |                     |  |
| 電話番号                                    |                                              | 自宅 04                                               | 47-123-45                               | 67                                                             |                                     |                         |                     |  |
| 会員ID/パス!<br>時の質問・答え                     | フード忘れ<br>え                                   | 質問:好きな食べ物<br>答え:おにぎり                                |                                         |                                                                |                                     |                         |                     |  |
| ポイントが貯ま                                 | まるご質問                                        | 質問:<br>答え:                                          | 性別(ウィ<br>男性                             | ズ京葉ガス                                                          | を主に利用                               | する方)                    |                     |  |
| ポイントが貯ま                                 | まるご質問                                        | 質問:<br>答え:                                          | 生まれた年<br>2000年以降                        | F (ウィズ京<br>峰                                                   | 葉ガスを主                               | に利用す                    | る方)                 |  |
| ポイントが貯ま                                 | まるご質問                                        | 質問:<br>答え:                                          | 同居してい<br>その他                            | る家族の人                                                          | 数(本人を                               | 含む)                     |                     |  |
| ポイントが貯ま                                 | 質問:住居形態<br>答え:その他                            |                                                     |                                         |                                                                |                                     |                         |                     |  |
| ポイントが貯ま                                 | まるご質問                                        | 質問:住居の広さ<br>答え:201平米~                               |                                         |                                                                |                                     |                         |                     |  |
| ポイントが貯ま                                 | まるご質問                                        | 質問:入会経路(「ウィズ京葉ガス」を何で知りましたか?)<br>答え:Facebook/Twitter |                                         |                                                                |                                     |                         |                     |  |
| ガスご利用情報<br>知らせメールの                      | 服更新のお<br>D配信                                 | 希望する                                                |                                         |                                                                |                                     |                         |                     |  |
| 上記以外のお知<br>ルの配信                         | ロらせメー                                        | 希望す                                                 | 3                                       |                                                                |                                     |                         |                     |  |
|                                         |                                              |                                                     | 82                                      | 173                                                            |                                     |                         |                     |  |
| STEP1<br>メールアドレス登録                      | STEP2<br>入会中込用URL                            |                                                     | STEP3<br>观韵情報入力                         | STEP4<br>会員情報入力                                                | STEP5                               |                         | TEP6<br>中込み手載さ完了    |  |
| お申込み手続き<br>会員ID:keiyo12                 | が完了いた<br>23456gas                            | しました。                                               |                                         |                                                                |                                     |                         |                     |  |
|                                         | ļ                                            | まだ会                                                 | 員登録は穷                                   | き了していま†                                                        | th I                                |                         |                     |  |
| <u>ガスご契</u> 定<br>を郵送い:<br>等の場合:<br>はがきに | <u>約者さま宛て</u><br>たします。 ;<br>を除きます)<br>記載されてい | <u>にガスご</u><br>ご到着まて<br>※ガスを                        | <u>使用箇所※</u><br>約1週間に<br>実際にお使<br>ードを入力 | <ol> <li>初期パフ<br/>まどお時間を<br/>いいただいて</li> <li>して初回ログ</li> </ol> | マードをま<br>いただいてま<br>ている場所。<br>ブインを行う | 3知らせす<br>6ります。<br>6と、会員 | るはがき<br>(連休<br>登録が完 |  |
| 了となり                                    | ます。                                          |                                                     |                                         |                                                                |                                     |                         |                     |  |
|                                         |                                              |                                                     |                                         |                                                                |                                     |                         |                     |  |

ステップ

- 入力内容にお間違いがないか、ご確認くだ さい。
- 2 入力内容に間違いがなければ、「登録 する」ボタンをクリックしてください。
- 「会員ID」が表示されます。「会員ID」 は、ログインする際に必要ですので、 大切に管理をお願いします。

ください!

 $\mathcal{O}$ 

\_\_\_\_\_\_\_\_\_まだ、登録は 完了していません!

 $\bigcirc$ 

(

約1週間ほどで、初期パスワードを記載した お知らせはがきがお客さまの元へ届きます。 はがき到着後、次ページ以降の登録手続きを していただきますようお願いします。 ステップ

# はがきが届いたらウィズ京葉ガスサイトから 初期パスワードでログイン。

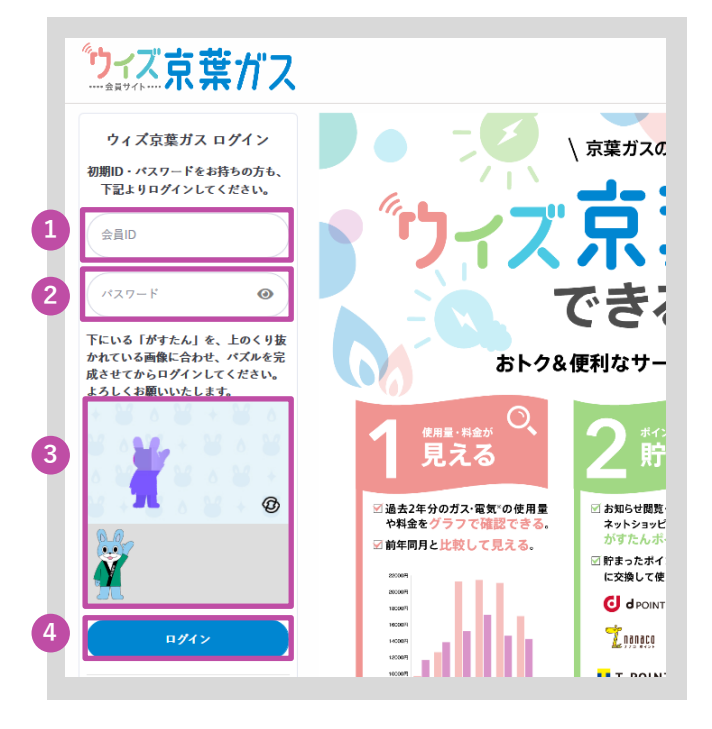

- 1 はがきに記載されている「会員ID|を入力 してください。
- 2 はがきに記載されている「初期パスワー ドーを入力してください。

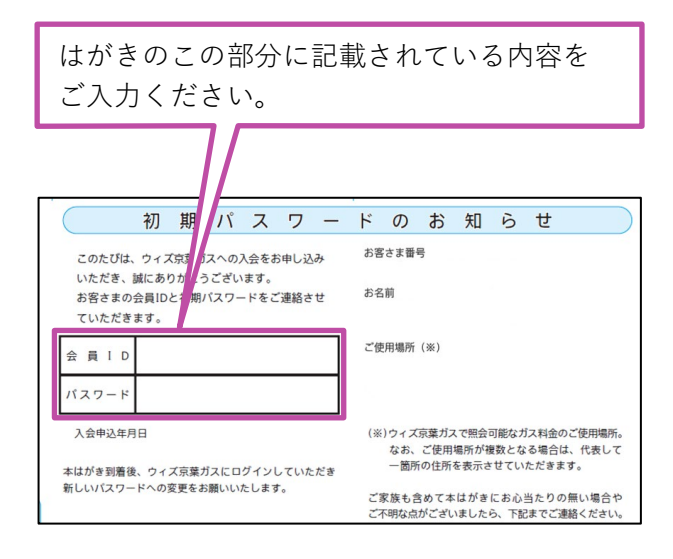

認証パズルを行ってください。

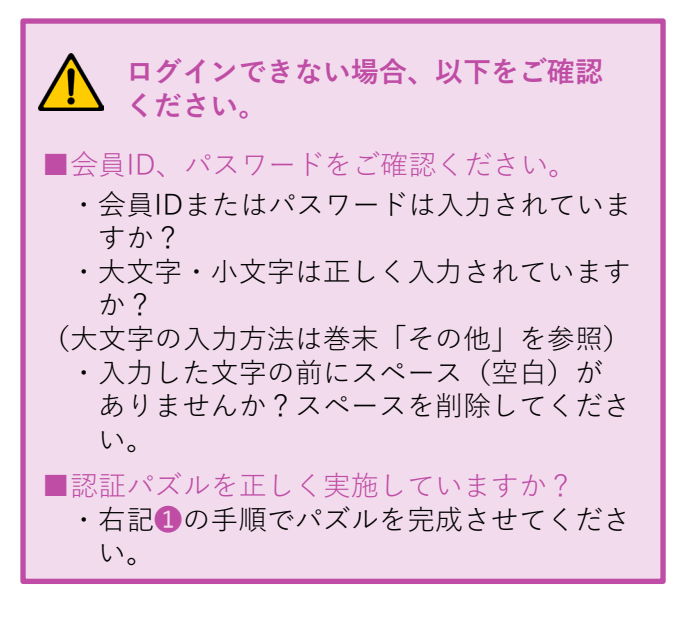

# 上のシルエットに重なるように、

6

Ø

がすたんを動かします。 ※がすたんにカーソルを合わせて 左クリックしたままにすると、

がすたんをつかむことができます。

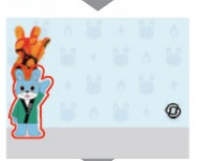

がすたんをつかんだまま、上の がすたんシルエット部分に合わせ ます。

シルエットにがすたんを重ねたら、 がすたんを離し(マウスの左クリッ クを離す)でパズルは完成です。

4 「ログインする」ボタンをクリックして ください。

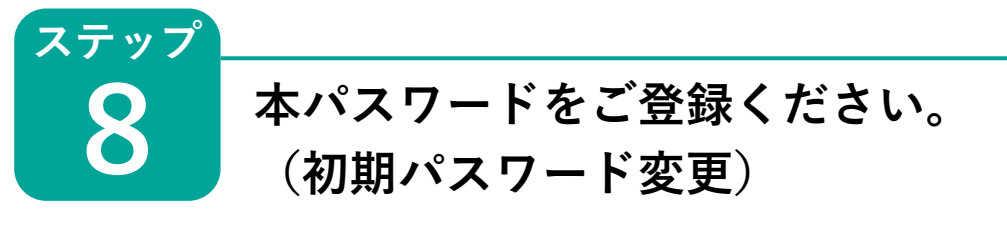

| ペスワード変更                          |         |   |
|----------------------------------|---------|---|
| ウィズ京葉ガスのパスワードを変<br>必須は必須項目となります。 | Euchat. | Г |
| 現在のパスワード 必須                      | パスワード 🕑 | 1 |
|                                  | (半角英数字) |   |
| 変更後のパスワード必須                      | パスワード 🕢 |   |
|                                  | (半角英数字) |   |
| 変更後のパスワード(再入力 3                  | パスワード 🕢 | ] |
| -                                | (半角英数字) |   |

- 「入力内容を確認する」をクリック後、 エラーが表示され先へ進めない場合、 以下をご確認ください。 ■パスワードに記号を使っていませんか? ・記号をパスワードに使用することはできま ください。 ■パスワードは半角英数字8文字以上20文字以 ・半角英数字8文字以ト20文字以内のパス ワードを入力してください。 ■パスワードに数字とアルファベットの両方を 含んでいますか? ・半角の数字と半角アルファベットの両方を 含むパスワードを入力してください。
- 2と3で入力したパスワードに違いはありま せんか?

せん。

内ですか?

 ・2と3のパスワードは同じものを入力して ください。

よがきに記載されている「初期パスワー \*|を入力してください。

|                                                                 | 彻                  | 别    | 7    | ~    | .)                                                                          | _ |          | 0) | Ф | 圠 | 5 | U |  |
|-----------------------------------------------------------------|--------------------|------|------|------|-----------------------------------------------------------------------------|---|----------|----|---|---|---|---|--|
| このたびは、ウィズ京葉ガスへの入会をお申し込み                                         |                    |      |      |      |                                                                             | 3 | お客さま番号   |    |   |   |   |   |  |
| いただき、<br>お客さまの<br>ていただき                                         | 誠にめ<br>会員ID<br>ます。 | と初期ル | 127- | -ドをこ | 「連絡さ                                                                        | ť | お名       | 前  |   |   |   |   |  |
| 会員ID                                                            |                    |      |      |      |                                                                             |   | ご使用場所(※) |    |   |   |   |   |  |
| パスワード                                                           |                    |      |      |      |                                                                             |   |          |    |   |   |   |   |  |
| 入会申込年月日<br>本はがき到着後、ウィズ京葉ガスにログインしていただき<br>新しいパスワードへの変更をお願いいたします。 |                    |      |      | こだき  | (※)ウィズ京葉ガスで照会可能なガス料金のご使用場所<br>なお、ご使用場所が複数となる場合は、代表して<br>一箇所の住所を表示させていただきます。 |   |          |    |   |   |   |   |  |
|                                                                 |                    |      |      |      | ご家族も含めて本はがきにお心当たりの無い場合や<br>ご不明な点がございましたら、下記までご連絡ください                        |   |          |    |   |   |   |   |  |

- 2 お客さまのご希望の本パスワードを 半角英数字8文字以上20文字以内 でご入力ください。 ※新たにお客さまが決定した本パスワードを ご入力ください。はがきに記載されている 「初期パスワード」ではございませんのでご注意 ※記号はご使用できません。 ※アルファベットと数字の両方を含むよう設定 してください。 ※会員IDと同一のパスワードは設定できません。
- 3 確認のため2の本パスワードを、再度 ご入力ください。
- ④「入力内容を確認する」ボタンをクリック してください。

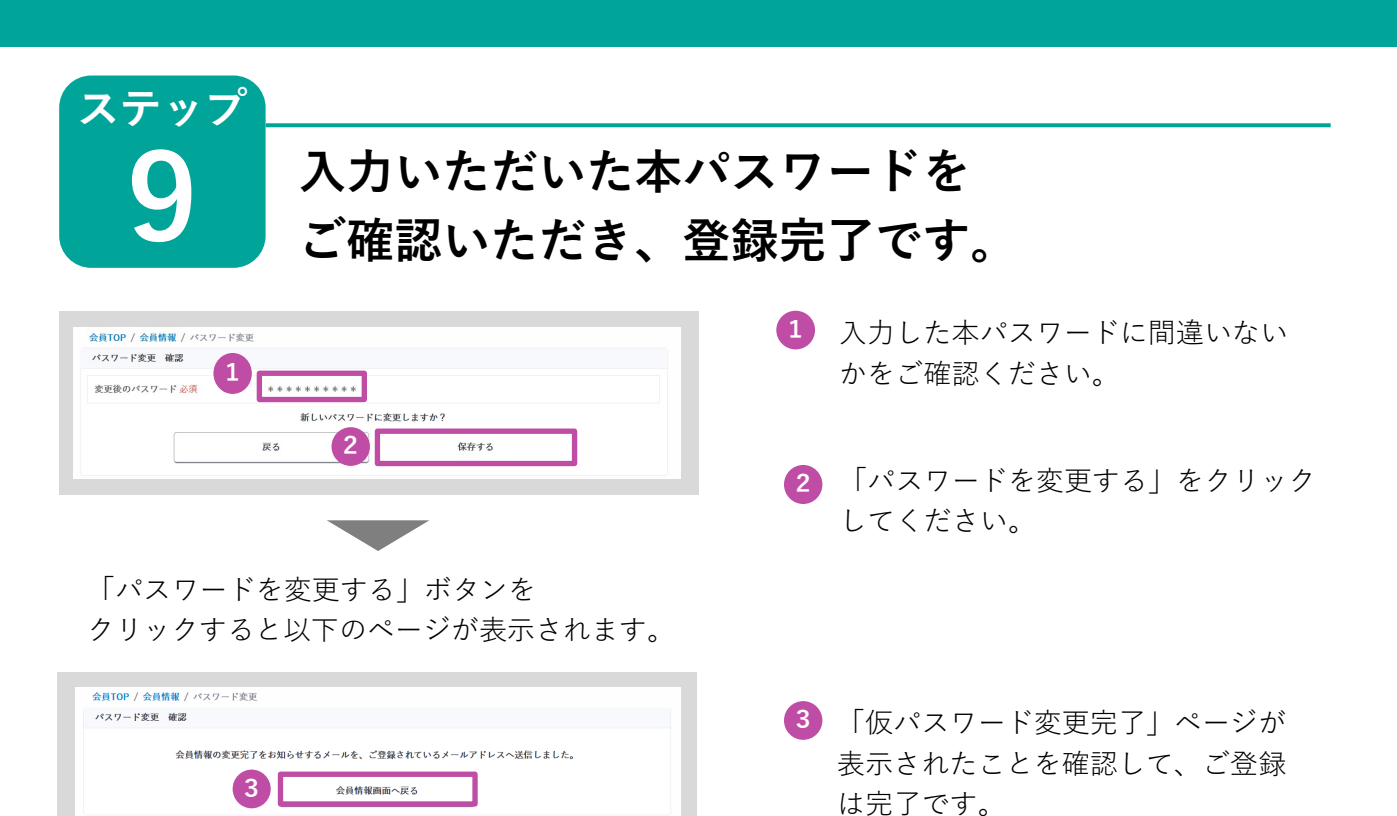

登録完了です!

#### その他

#### よくあるご質問について

- Q <u>ウィズ京葉ガスの新規入会ページにアクセスできない</u>
- A お客さまのウェブ環境によりアクセスできない場合がございます。以下をご確認 ください。

#### 考えられる原因

対応策

- ①お客さまの端末やネットワークに原因がある。▶ ①LANケーブルが抜けていないか、もしくは ネットワーク自体が表示(起動)されるかを ご確認ください。
- ②キャッシュが残っている。
  》 ②キャッシュの削除をしてください。
- ③古いパソコン(バージョンが古い等)を▶▶▶ ③パソコンのバーションが古い場合は入会が出使っている。
   来ない場合がございます。他の機器で再度お試しください。

Q <u>大文字のアルファベットの入力方法がわからない</u>

- A キーボードの「shiftキー」を押しながら、大文字で入力したい該当文字のキーを 押すと大文字で入力できます。
- 例)大文字の「H」を入力したい場合は、shiftキーを押しながら、Hキーを押します。

| $\begin{bmatrix} ESC F1 F2 F3 F4 F5 F6 F7 F8 F9 F10 F11 F12 Pg \\ \frac{\# n}{2 f3} \begin{bmatrix} 1 & \mu & \lambda & \lambda & \lambda \\ \mu & \lambda & \lambda & \lambda & \lambda \\ \mu & \lambda & \lambda & \lambda \\ \mu & \lambda & \lambda & \lambda \\ \mu & \lambda &$ | use $PrtScr Insert Delete SyzRq  (\exists \land \land ) \downarrow  Back space$ |
|----------------------------------------------------------------------------------------------------|---------------------------------------------------------------------------------|
| Tab<br>C<br>C<br>C<br>C<br>C<br>C<br>C<br>C<br>C<br>C<br>C<br>C<br>C                                                                                                    | `{[ ° €nter                                                                     |
| Caps Lock     A     S     D     F     G     H     J     K     L     +       英数     ち     と     し    (i)     E     <(j)                                                                                                    | n * } 」<br>: け ] む                                                              |
| ↓         Z         X         C         ∨         B         N         M         < 、                                                                                                    | ・<br>ー<br>めいろ Cr Shift                                                          |
| Ctrl         Fn         【         Alt         無変換         万タカナ<br>ひらがな<br>ローマ字         量         C                                                                                                    | tri Î                                                                           |
|                                                                                                    |                                                                                 |

※お使いのキーボードにより、配置や形が異なる場合がございます。

- <u>
  前回ログインした時のIDとパスワードが入力されているので、そのままログイン</u> しようとするとエラーになる
- A)入力されている文字を一度全て消してから、IDとパスワードを入力してください。